## 常州市教育系统教师心理健康教育 全员培训操作手册 1.0

本次培训依托"常州市教师发展信息化平台",采用线 上培训的方式进行。请所有参训人员在开始培训前仔细阅读 本手册。

一、培训网址

www. jsfz. czedu. cn

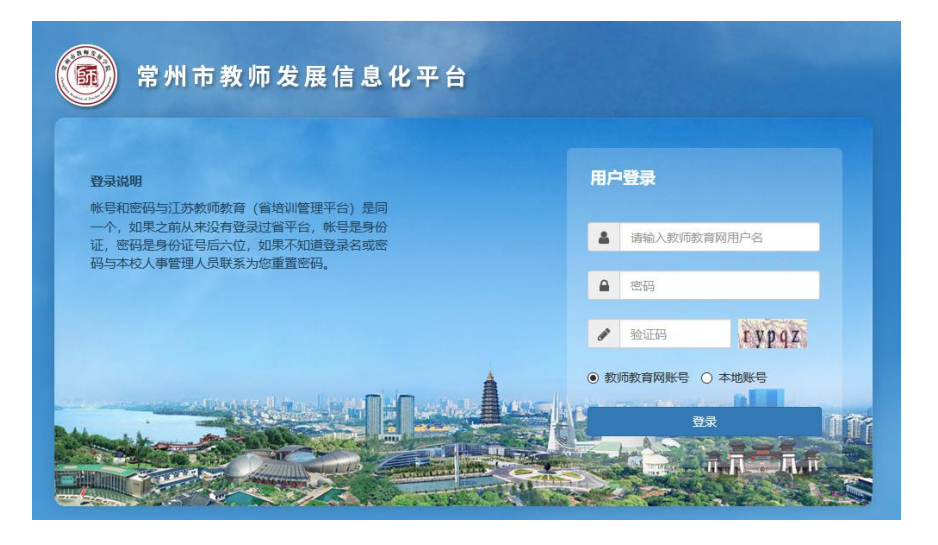

## 二、账号和密码

1.账号密码与江苏省教师培训平台(www.jste.net.cn) 一致。如账号密码忘记,请联系本校省培训平台管理员,重 置密码。

2. 从未登录过江苏省教师培训平台或新加入教职工信息库的教师,账号为身份证号,密码为身份证号后6位,请 先在省培训平台(www.jste.net.cn)登录,修改登录名和 密码。第二天方可使用常州市教师发展信息化平台。

## 三、微信端绑定账号

 1.关注常州市教师发展学院公众号,在微信-通讯录-公 众号-右上角+号,搜索"常州市教师发展学院",点击关注。

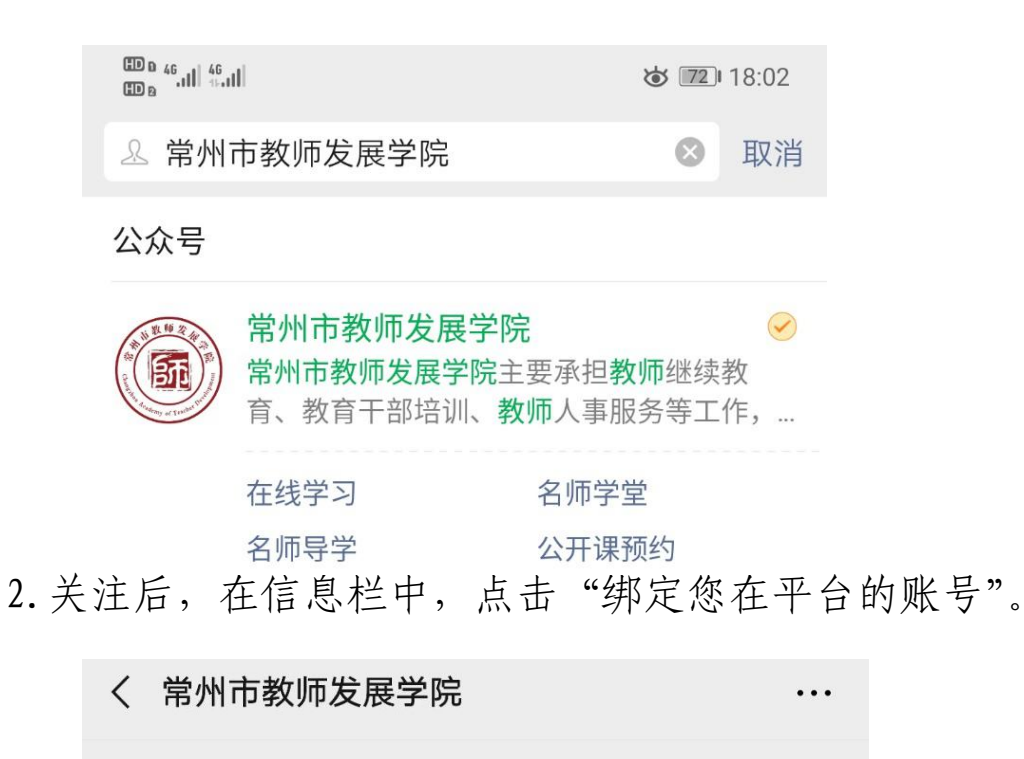

19:08

欢迎您关注常州市教师发展学院公 众号,为了使您更好的使用常州教 师发展信息化平台,请您首先点击

链接 绑定您在平台的账号。

输入账号和密码,点击登录,就绑定了平台的个人账号。

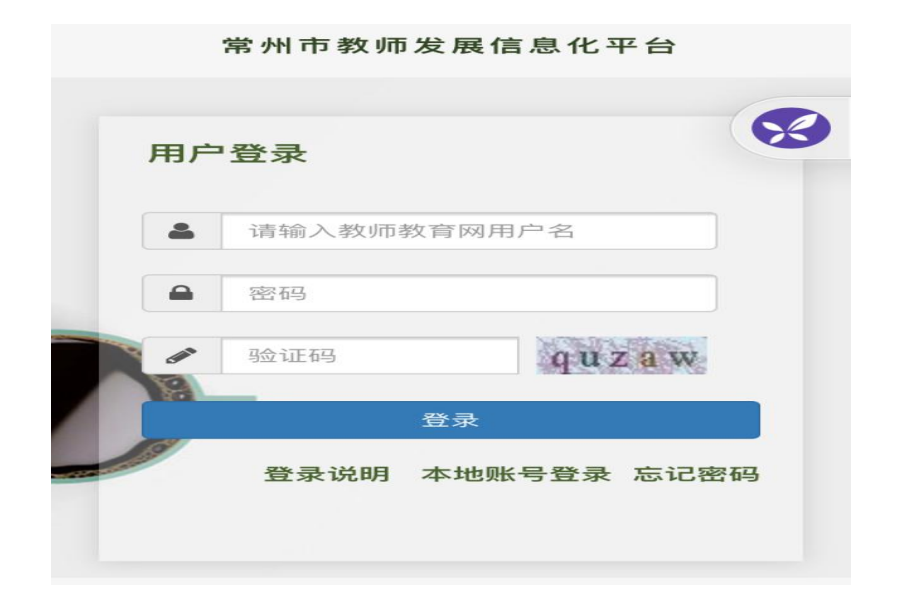

 3.如果之前已经关注常州市教师发展学院公众号,但没 有绑定账号,请在公众号中点击左下角圆形图标,发送信息
"绑定",在收到的信息中,点击"绑定您在平台的账号"。

## 四、在线学习

1. 电脑端,在浏览器中登录平台,从首页可以进入相应 的项目(**推荐使用电脑端进行学习**)。

| 我的培训                                     |                                     | LEARTHUS SHILL |
|------------------------------------------|-------------------------------------|----------------|
| 名称                                       | 时间                                  | 地点             |
| "护航心灵"心理课程(选修)——陈虹 让自己成为会说话的老师(尚未开始)     | 2021-04-20 00:00 至 2021-06-21 23:59 | 线上学习           |
| "护航心灵"心理课程莱单式培训(必修)(尚未开始)                | 2021-04-20 00:00 至 2021-06-21 23:59 | 线上学习           |
| "护航心灵"心理课程(选修)——蔡军给新时代中小学教师育人的四条建议(尚未开始) | 2021-04-20 00:00 至 2021-06-21 23:59 | 线上学习           |
| "护航心灵"心理课程(选修)——方观虎教师心理保健(尚未开始)          | 2021-04-20 00:00 至 2021-06-21 23:59 | 线上学习           |
| "护航心灵"心理课程(选修)——苏华学校心理保健(尚未开始)           | 2021-04-20 00:00 至 2021-06-21 23:59 | 线上学习           |
| "护航心灵"心理课程(选修)——王天文 班级与课堂心理(尚未开始)        | 2021-04-20 00:00 至 2021-06-21 23:59 | 线上学习           |
|                                          |                                     |                |

 2. 微信端,进入常州市教师发展学院公众号,点击页面 最下面的"常学习"的子菜单"在线学习",就可进入平台 首页,首页内容与电脑端一致,选择进入相应的学习项目。

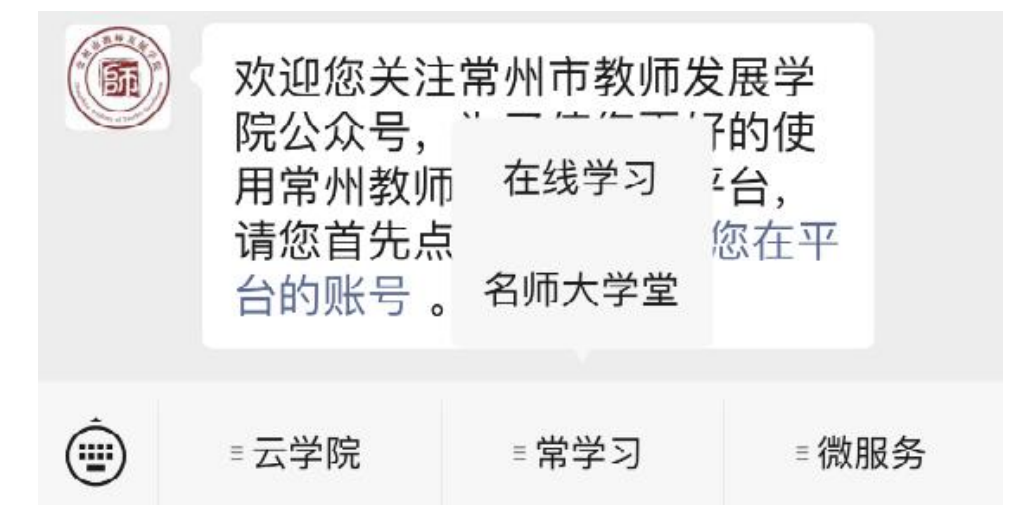

3. 必修课程有6个培训专题,内容均有视频资源和试题资源两部分,需要按顺序学习,只有两部分内容都学习完毕,

才算学习完成。

五、注意事项

学习过程中,如果某个文档加载比较慢,可能是同时观看的人数太多,可以先学习其他文档。

2. 如遇到操作问题,请告知学校培训负责人,由学校培训负责人转发辖市(区)管理员。